## **Compresser une photo dans Libreoffice**

(document writer, diaporama,...)

1- Effectuer un **clic droit** sur votre photo, cliquer sur **compresser...** 

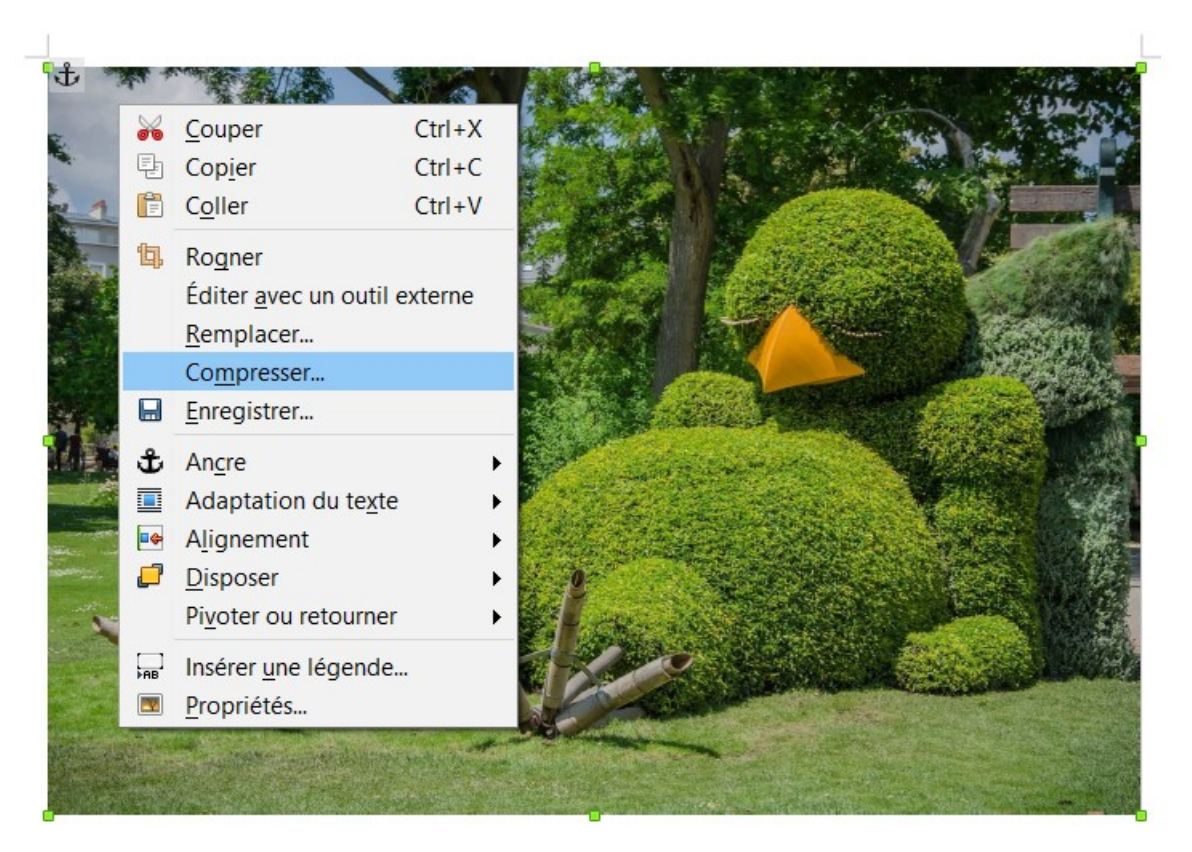

2- Cliquer sur **calculer la nouvelle taille** (dans notre exemple, la taille de l'image est divisée par 7), puis sur **OK** 

| t ·      | Compresser l'image                                      | is the same status                         |                           |         |        | ×   | HAN.  |
|----------|---------------------------------------------------------|--------------------------------------------|---------------------------|---------|--------|-----|-------|
| 6        | Compression                                             | Réso                                       | lution                    |         |        |     |       |
| 1 1      | Qualité JPEG                                            | ☑ <u>R</u> éduire la résolution des images |                           |         |        | es  |       |
| and a    | 90                                                      | )                                          | <u>L</u> argeur :         | 642     | •      | рх  | 1.3.1 |
| Desie 1  | O Compression PNG                                       |                                            | Hauteur :                 | 438     | •      | рх  |       |
|          | 9                                                       | *                                          | Résol <u>u</u> tion :     | 96      | $\sim$ | DPI |       |
|          |                                                         | lr                                         | nterpolation :            | Lanczos | ~      |     |       |
|          | Informations sur l'image                                |                                            |                           |         |        |     |       |
| 2.50 6 6 | Type :                                                  | Image Jpeg                                 | 1                         |         |        |     | 100   |
|          | Dimensions réelles : 17,07 " x 11,66 " (2048 x 1399 px) |                                            |                           |         |        |     |       |
| -        | Dimensions apparentes :                                 | 6,69 " x 4,5                               | 6,69 " x 4,57 " à 306 DPI |         |        |     |       |
| -        | Taille de l'image : 🚺                                   | 886 kio                                    | Г                         | 1       |        |     |       |
| X        | Calculer la <u>n</u> ouvelle taille                     | 129 kio                                    | -                         | ሃ       |        |     |       |
|          | Aide                                                    |                                            |                           | ок      | Annul  | er  |       |